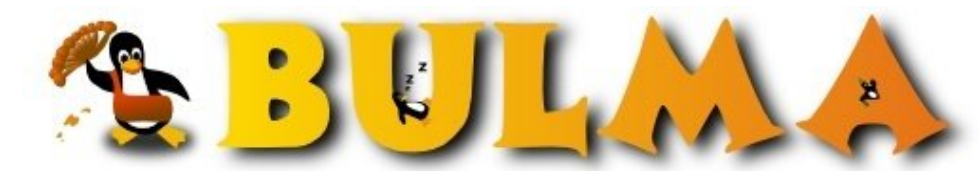

Bisoños Usuarios de GNU/Linux de Mallorca y Alrededores | Bergantells Usuaris de GNU/Linux de Mallorca i Afegitons

TCPI/IP sobre USB con un Nokia 9500 (8507 lectures) Per Carlos Espino Angulo, <u>cespino</u> (<u>http://www.gestcon.com/wiki</u>) Creado el 04/09/2006 10:45 modificado el 04/09/2006 10:45

> La mayor parte de los dispositivos móviles de gama media-alta, incluyen diversos sistemas de conexión. Desde luego que bluetooth y wifi son los más fáciles de utilizar, pero en ocasiones hay que recurrir al cable USB.

Al fin y al cabo, es una buena excusa para trastear un fin de semana.

#### Escenario

El Nokia 9500 puede conectarse a través de su tarjeta wireless, de manera muy fácil y transparente pero ... en ocasiones no disponemos de un punto de acceso, como en mi trabajo, con lo cual hay que recurrir a la conexión por cable (Sí a estas alturas todavía se usan cables), para poder sincronizar los datos de la agenda, la lista de tareas y los contactos, o poder bajar el correo con mucha más rapidez y a un costo menor que con la conexión GPRS.

Entrando en materia, el reto es poner en marcha un servidor dchp para asignar una IP dinámica al Nokia 9500, compartir la conexión a Internet de nuestro equipo de escritorio, y todo ello sobre una nueva tarjeta de red que nos creará el cable USB, por lo que tendremos que montar un bridge. Manos a la obra.

(1)

# Configurar el cable de datos

Para que el cable de datos actúe como tal ha de configurarse como IP passthroug.

Favoritos -> Herramientas -> Panel de Control -> Conexiones -> Configuración cable

## El nuevo dispositivo

Comenzaremos por ver lo que sucede cuando conectamos el Nokia 9500 al ordenador, para ello tecleamos desde la línea de comandos:

# dmesg

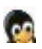

(2)

Veremos al final las siguientes líneas:

```
[17180241.692000] usb 2-2: new full speed USB device using ohci_hcd and address 2
[17180242.152000] usbcore: registered new driver cdc_ether
[17180243.740000] eth0: register 'rndis_host' at usb-0000:00:03.1-2, RNDIS device, 00:0e:ed:51:29:88
[17180243.740000] usbcore: registered new driver rndis_host
```

Bueno, parece que tenemos un dispositivo nuevo y es algo así como un rndis y parece que está montado sobre eth0. De todas formas, no te lo creas del todo. Si corres el network-admin, verás como sí, ha aparecido una nueva interfaz de red, pero no es eth0, sino eth2. Por cierto, ni se te ocurra tocar la configuración con el network-admin, si no quieres que te ocurra lo mismo que a mi: más de una hora perdida.

```
Creando el bridge
```

Comprueba si tienes instaladas las bridge-utils y si no:

```
# apt get-install bridge-utils
```

A partir de ahí nos queda configurar el bridge:

```
# brctl addbr brUSB
# brctl stp brUSB off
# brctl sethello brUSB 0
# brctl setfd brUSB 0
# ifconfig brUSB 192.168.2.1 netmask 255.255.255.0 up
# ifconfig eth2 0.0.0 up
# brctl addif brUSB eth2
```

Un par de explicaciones:

- brUSB es un nombre arbitrario para el bridge (brUSB = bridge USB, en mi caso)
- En la primera sentencia ifconfig uso 192.168.2.1 como dirección del bridge de manera arbitraria, siendo mi red local 192.168.0.0/24. Debes asignar un rango de valores que no coincida con tu red y que sea de tipo privado.
- eth2 es la interfaz de red creada por el Nokia 9500, como vimos en el apartado anterior.

Vamos a ver como ha quedado el bridge:

```
# brctl show
                 bridge id STP enabled interfaces
8000.000eed512988 no eth2
 bridge name
               bridge id
 brUSB
 #ifconfig
 brUSB
           Link encap:Ethernet HWaddr 00:0E:ED:51:29:88
           inet addr:192.168.2.1 Bcast:192.168.2.255 Mask:255.255.255.0
            inet6 addr: fe80::200:ff:fe00:0/64 Scope:Link
            UP BROADCAST RUNNING MULTICAST MTU:1500 Metric:1
            RX packets:24 errors:0 dropped:0 overruns:0 frame:0
            TX packets:19 errors:0 dropped:0 overruns:0 carrier:0
            collisions:0 txqueuelen:0
            RX bytes:3990 (3.8 KiB) TX bytes:3997 (3.9 KiB)
  . . .
           Link encap:Ethernet HWaddr 00:0E:ED:51:29:88
 eth2
           inet6 addr: fe80::20e:edff:fe51:2988/64 Scope:Link
            UP BROADCAST RUNNING MULTICAST MTU:1500 Metric:1
            RX packets:24 errors:0 dropped:0 overruns:0 frame:0
            TX packets:31 errors:0 dropped:0 overruns:0 carrier:0
            collisions:0 txqueuelen:1000
            RX bytes:3990 (3.8 KiB) TX bytes:6297 (6.1 KiB)
```

### Instalando, configurando y poniendo en marcha el servidor dchp

Instalamos el servidor dhcp:

```
# apt-get install dhcp3-server
```

Para la configuración del dhcp vamos a utilizar un fichero personalizado, puesto que para la conexión PAN mediante bluetooth de la iPAQ los datos son diferentes, por tanto, lo corremos con diferentes configuraciones.

# cd /var/lib
 # mkdir brUSB
 # cd brUSB
 # gedit dhcpd.conf

En el fichero introducimos el siguiente texto:

Ahora podemos poner en marcha el servidor:

```
# dhcpd3 -cf /var/lib/brUSB/dhcpd.conf
```

## Compartiendo la conexión a Internet

Desde la consola tecleamos:

```
#echo 1 > /proc/sys/net/ipv4/ip_forward
#iptables -t nat -A POSTROUTING -o $FORWARD_IFACE_ -j MASQUERADE
```

3/5

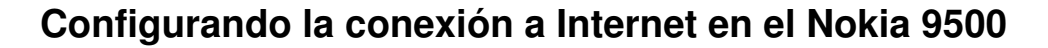

Seleccionamos

```
Favoritos -> Herramientas -> Panel de Control -> Conexiones -> Configuración de Internet --> Nuevas
```

Contestamos que no queremos crear una copia del punto de acceso y seguimos con el asistente:

## Probando la conexión

Ahora podemos ir al navegador web del Nokia 9500 y, cuando nos solicite la conexión, elegir "cableUSB" (La conexión que creamos en el punto anterior).

También podemos comprobarla desde la consola:

# ping 192.168.2.254

# Desconectando y eliminando el bridge

Desde la consola:

```
# killall dhcpd3
# ifconfig eth2 down
# ifconfig brUSB down
# brctl delif eth2
# brctl delbr brUSB
```

# Simplificando: sin el servidor dhcp

Vale, puede simplificarse. En el caso del Nokia 9500 se puede prescindir del servidor dhcp, debido a que se pueden asignar directamente los valores que utilizará la conexión. Así que no montes, o no pongas en marcha el servidor dhcp y vamos a configurar el Nokia 9500

```
Favoritos -> Herramientas -> Panel de Control -> Conexiones -> Configuración de Internet --> Nuevas
```

Editamos la conexión y seleccionamos "Avanzad."

Cambiamos a No la opción "Recuperar IP automáticamente" e introducimos los datos de la conexión:

00

(3)

4)

5)

# TODO

Como es lógico, queda pendiente hacer un script para automatizar estas tareas. De hecho, lo tengo hecho en plan muy simple (chapuza) sin control de errores y sin que se le puedan pasar variables para indicarle la interfaz de red, el nombre del bridge o las características de la subred a crear. Tal vez el próximo fin de semana.

# Última versión de este documento

Puedes encontrar la última versión de este documento<sup>(6)</sup> en mi wiki

#### Lista de enlaces de este artículo:

- 1. http://www.gestcon.com/wiki/index.php?title=Imagen:Nokia9500Cable00.png
- 2. http://www.gestcon.com/wiki/index.php?title=Imagen:Nokia9500Cable01.png
- 3. http://www.gestcon.com/wiki/index.php?title=Imagen:Nokia9500Cable02.png
- 4. <u>http://www.gestcon.com/wiki/index.php?title=Imagen:Nokia9500Cable03.png</u>
- 5. http://www.gestcon.com/wiki/index.php?title=Imagen:Nokia9500Cable04.png
- 6. http://www.gestcon.com/wiki/index.php?title=TCP/IP sobre cable USB en un Nokia 9

E-mail del autor: carlos.espino \_ARROBA\_ telefonica.net **Podrás encontrar este artículo e información adicional en:** <u>http://bulma.net/body.phtml?nIdNoticia=2339</u>